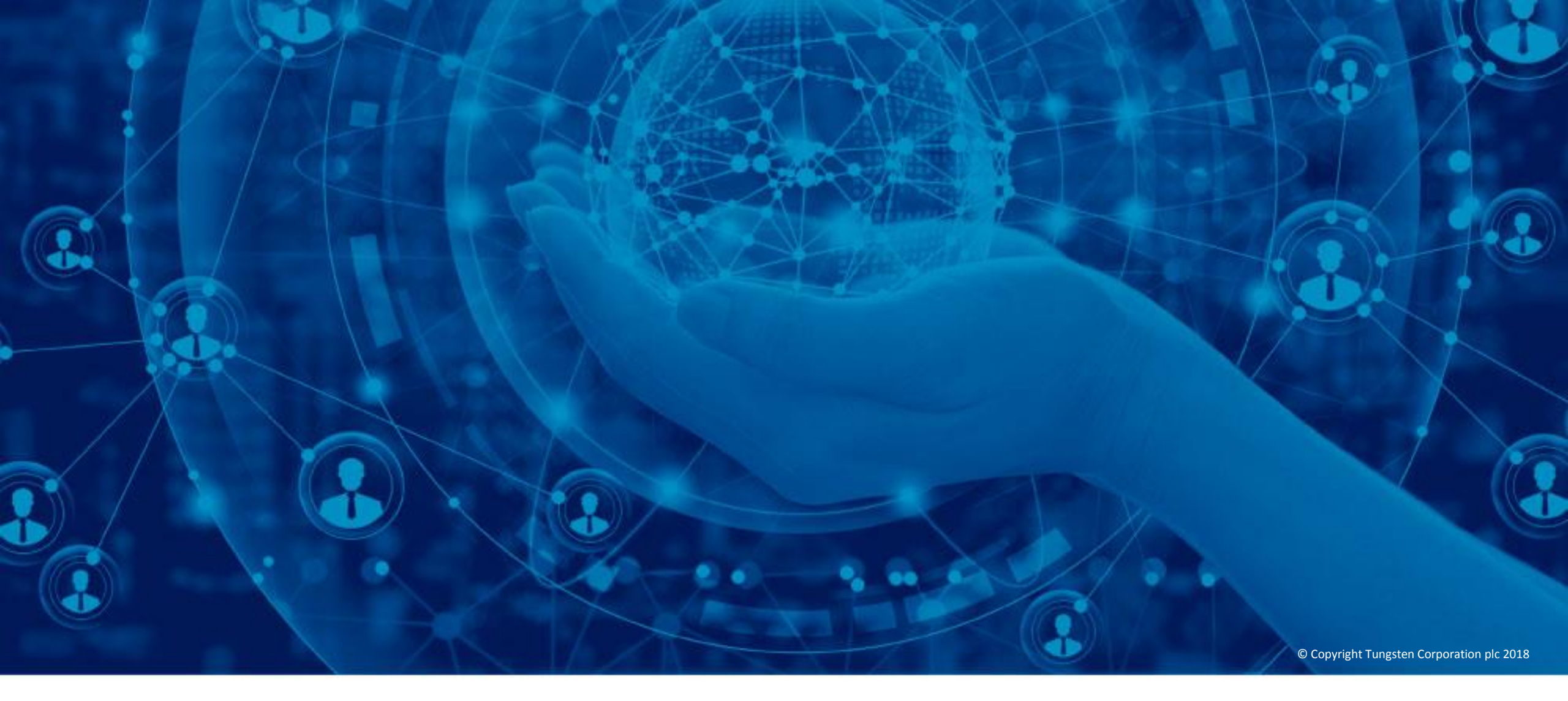

Como criar uma fatura ou uma nota de credito

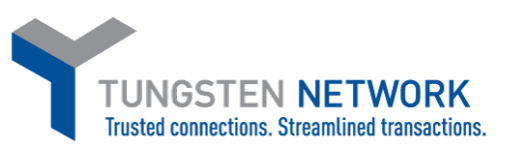

Olá! Este vídeo foi concebido para lhe mostrar como é fácil enviar faturas e notas de crédito através do portal da Tungsten Network.

Para começar, clique em "Criar fatura" a partir da página inicial. Também tem a opção de clicar em "Faturação" na barra do menu principal. Em seguida, clique em "Criar fatura".

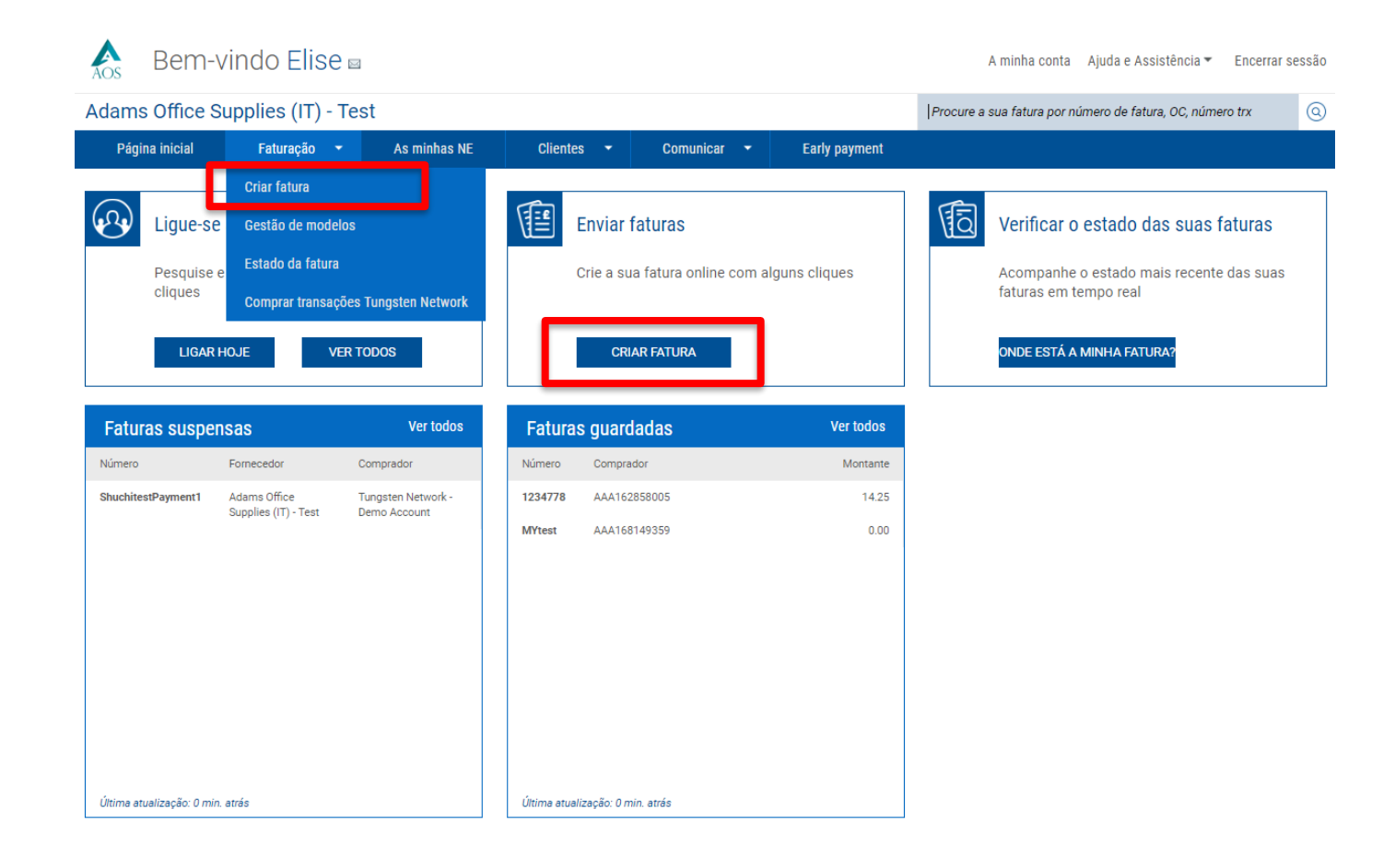

Para começar, selecione o seu cliente, clicando no "círculo azul" situado por baixo da secção de clientes. Depois de selecionar o cliente, escolha se está a enviar uma fatura ou uma nota de crédito a partir do menu pendente. Depois de introduzir o seu número de fatura ou nota de crédito único, clique em "Criar".

| A Bem-vindo Elise 🛛                                                              | A minha conta 🛛 Ajuda e Assistência 🔻 🛛 Encerrar sessão       | Selecionar Cliente  |                                               |                                    | *                                   |
|----------------------------------------------------------------------------------|---------------------------------------------------------------|---------------------|-----------------------------------------------|------------------------------------|-------------------------------------|
| AOS                                                                              |                                                               | Todos               | ~                                             | C D                                | ·                                   |
| Adams Office Supplies (IT) - Test                                                | Procure a sua fatura por número de fatura, OC, número trx 🛛 🔕 | CDW Maxing S da     | PL do CV - Toot                               | Howlott-Dookord                    | Australia Ptu                       |
| Página inicial Faturação 🔹 As minhas NE Clientes 👻 Comunicar 👻 Early payment     |                                                               | AAA755782703        | Boulevard Miguel de                           | Limited.                           | Australia Pty                       |
| Crier feture                                                                     | Ajuda com esta página                                         | CME930401H32<br>N/A | Cervantes Saavedra N.<br>301<br>PB. Torre Sur | AAA269532263<br>ABN 74 004 394 763 | 353 Burwood Hwy<br>Forest Hill      |
| Criar ou atualizar uma nova fatura ou nota de crédito                            | Como criar uma fatura ou nota de crédito                      |                     | Colonia Granada                               | 74 004 394 763                     | 3131 Victoria<br>Victoria           |
|                                                                                  |                                                               |                     | Hidalgo                                       |                                    | Australia                           |
| Selecionar conta<br>Adams Office Supplies (IT) - Test - GB999999999 - AAA8338( 🗸 |                                                               |                     | 11520<br>MEXICO                               | SELECIONAR CLIENTE                 | AUSTRALIA                           |
| Nova fatura                                                                      | Transações da Tungsten                                        | SELECIONAR CLIENTE  |                                               |                                    |                                     |
| Clientet                                                                         | Network                                                       | Prestige Worldwid   | de                                            | Tungsten Networ                    | rk - Demo Account                   |
| •                                                                                | 98                                                            | AAA162858005        | P.O. Box 446                                  | AAA168149359                       | 1040 Crowne Point Pkwy<br>Suite 350 |
| Selecionar opção*                                                                | Histórico de<br>compras                                       | N/A                 | Dallas<br>TX                                  | N/A                                | Atlanta                             |
| Nova fatura                                                                      | Comprar mais<br>faturas                                       |                     | 50100<br>UNITED STATES                        |                                    | GA<br>30338 🗸                       |
| Nova nota de credito                                                             |                                                               |                     |                                               |                                    | <u> </u>                            |
| CRIAR                                                                            |                                                               |                     |                                               |                                    |                                     |

Introduza o seu nome, número de telefone e endereço de e-mail na secção "Os seus detalhes". Introduza o nome, número de telefone e endereço de e-mail para o contacto do seu cliente na secção "A quem está a faturar".

A Tungsten Network oferece-lhe a possibilidade de guardar os detalhes do contacto. Para guardar um contacto ao qual possa aceder para envios futuros, clique no "círculo azul" junto às secções "Os seus detalhes" e "A quem está a faturar".

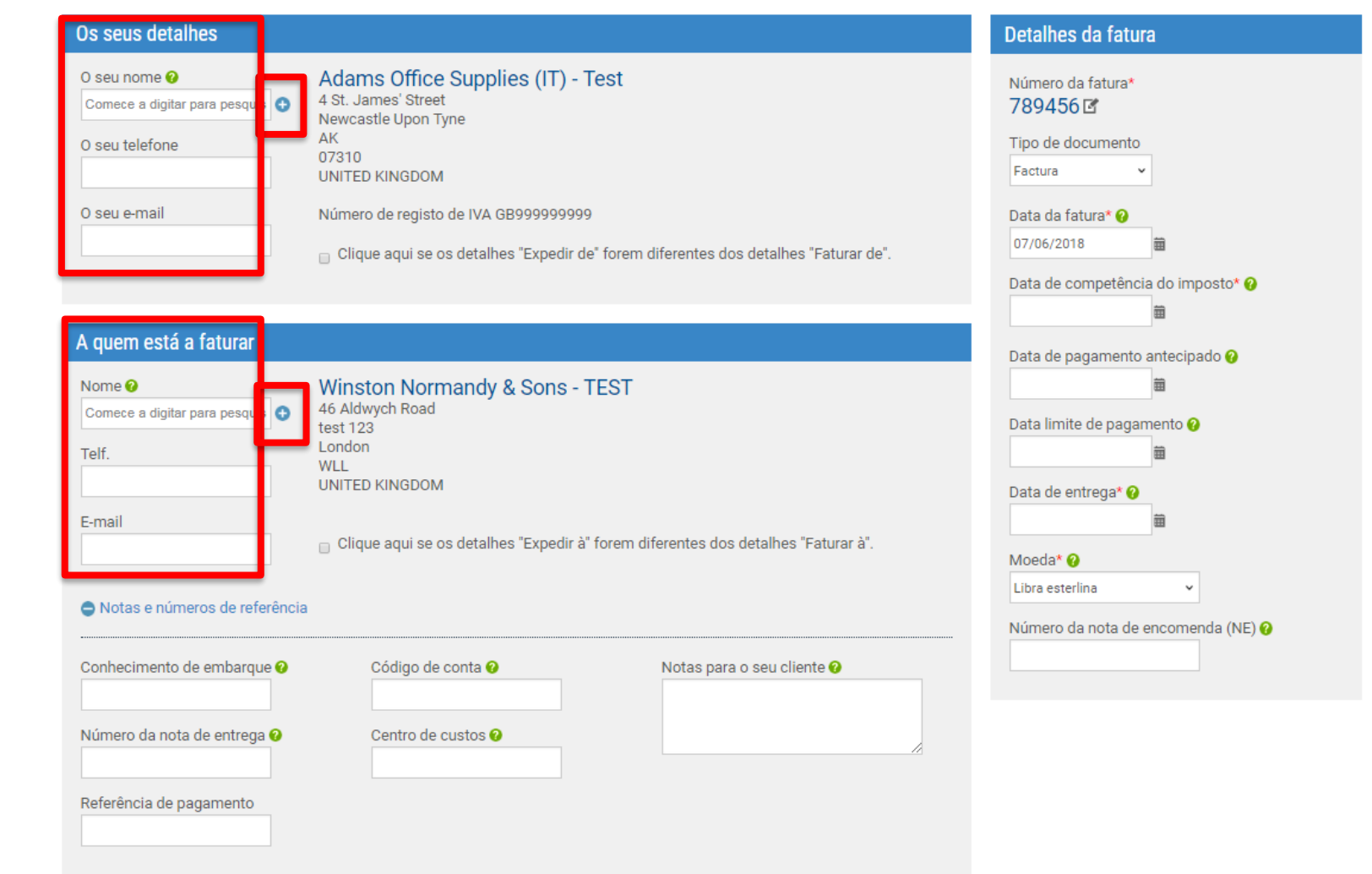

Se enviar produtos, introduza as moradas "Expedir de" e "Expedir para". Se as moradas "Faturar de" e "Expedir de" forem iguais ou não tiver de enviar produtos, não assinale a caixa para introduzir a morada "Expedir de". A Tungsten Network também lhe permite guardar as moradas de expedição. Para guardar uma morada de expedição para utilização futura, clique no "círculo azul" junto à secção "Expedir para" que pretende atualizar.

| Os seus detalhes                                                                                               |                                                                                                    | Detalhes da fatura                                                                                                    | Os seus detalhes                                                                                                    | Detalhes da fatura                                                                                                    |
|----------------------------------------------------------------------------------------------------|----------------------------------------------------------------------------------------------------|----------------------------------------------------------------------------------------------------|----------------------------------------------------------------------------------------------------|----------------------------------------------------------------------------------------------------|
| O seu nome 🕢<br>Comece a digitar para pesquis 💿<br>O seu telefone<br>O seu e-mail                              | Adams Office Supplies (IT) - Test<br>4 St. James' Street<br>Newcastle Upon Tyne<br>AK<br>07310<br>UNITED KINGDOM<br>Número de registo de IVA GR999999999<br>Clique aqui se os detalhes "Expedir de" forem diferentes dos detalhes "Faturar de". | Número da fatura*<br>789456 C<br>Tipo de documento<br>Factura<br>Data da fatura* ?<br>07/06/2018<br>Data de competência do imposto* ? | O seu nome ●       Adams Office Supplies (IT) - Test         Comece a digitar para pesquis       4 St. James' Street         Newcastie Upon Tyne       Ak         O seu telefone       UNITED KINGDOM         O seu e-mail       Número de registo de IVA GB99999999          Clique aqui se os detalhes "Expedir de" forem diferentes dos detalhes "Faturar de".         Aonde os itens/serviços foram fornecidos? | Número da fatura*<br>789456 [2]<br>Tipo de documento<br>Fectura<br>Data da fatura*<br>07/06/2018<br>Data de competência do imposto* ? |
| A quem está a faturar                                                                                          |                                                                                                    | Data de pagamento antecipado 🥝                                                                                                    | Nome da empresa*                                                                                                    | Data de pagamento antecipado 🥝                                                                                                    |
| Nome I Comece a digitar para pesquis  Comece a digitar para pesquis Telf. E-mail Notas e números de referência | Winston Normandy & Sons - TEST<br>46 Aldwych Road<br>test 123<br>London<br>WLL<br>UNITED KINGDOM<br>Clique aqui se os detalhes "Expedir à" forem diferentes dos detalhes "Faturar à".                                                           | Data limite de pagamento e<br>Data de entrega* e<br>Moeda* e<br>Libra esterlina v<br>Número da nota de encomenda (NE) e               | Comece a digitar para pesquisar País* Selecione Comece o 1* Comece o 2 Comece o 3 Comece o 4                                                                                                    | Data limite de pagamento 🖗                                                                                                    |
|                                                                                                    |                                                                                                    |                                                                                                    | Endereço 4<br>Endereço 5                                                                                                    |                                                                                                    |

Tem número de identificação fiscal /IVA? 🥹 🔉 Sim 💿 No

Endereco 6

Ao criar uma fatura ou nota de crédito, é importante garantir que o tipo de documento está correto. Se pretende atualizar o tipo de documento, selecione "Fatura" ou "Nota de crédito" a partir do menu pendente. Certifique-se de que a data da fatura, o prazo de pagamento e a data de entrega são selecionados utilizando o calendário. Desta forma, garante que a data está no formato correto depois de enviar a fatura ou nota de crédito.

A moeda é pré-selecionada com base no país apresentado na secção "Os seus detalhes". Se alterar a moeda, tem de introduzir a taxa de câmbio que se encontra na parte inferior da página. Se o país apresentado na morada de "Faturar de" for inválido, visite a secção "A minha conta", que se encontra na parte superior da página, para atualizar a morada "Faturar de" da sua empresa.

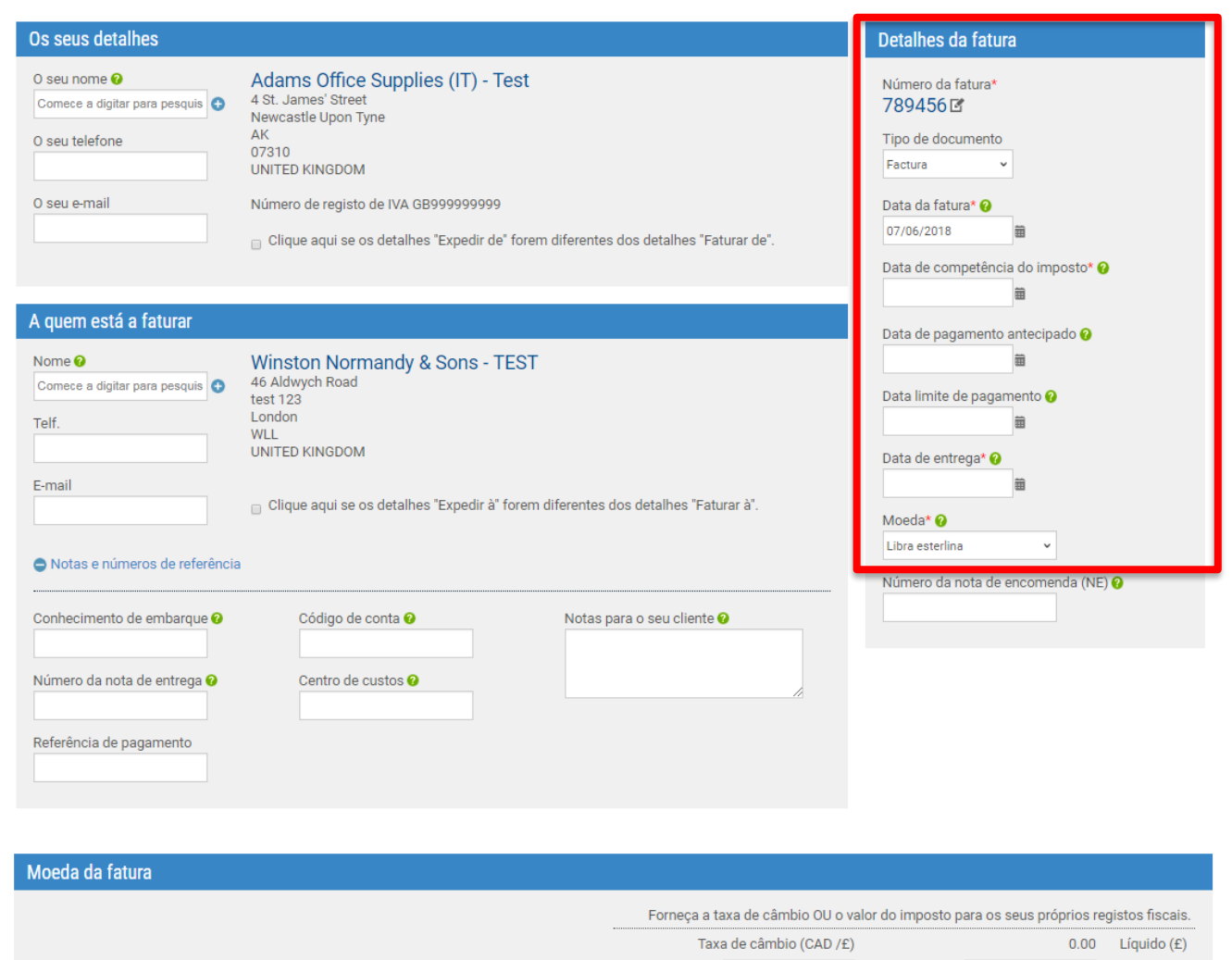

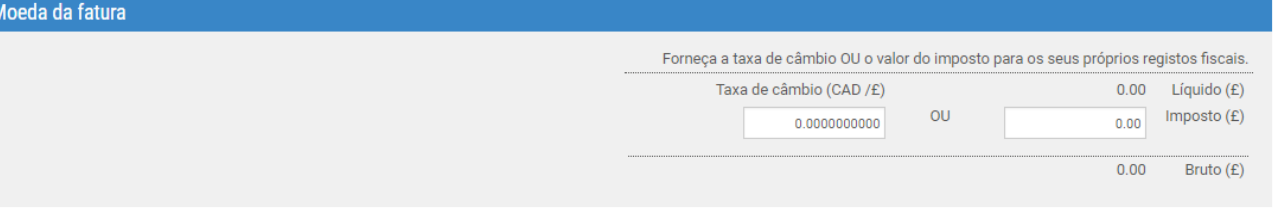

Muitos clientes que recebem faturas da Tungsten Network exigem apenas um número de nota de encomenda por fatura ou nota de crédito. Aconselhamos a familiarizar-se com os requisitos do seu comprador, porque poderá necessitar de uma permissão especial para referenciar várias notas de encomenda por fatura ou nota de crédito. Se o seu cliente não necessitar de um número de nota de encomenda, ignore o campo para a introdução do número da nota de encomenda.

| Os seus detalhes                                                                  |                                                                                                    | Detalhes da fatura                                                                                |
|-----------------------------------------------------------------------------------|----------------------------------------------------------------------------------------------------|---------------------------------------------------------------------------------------------------|
| O seu nome 🕢<br>Comece a digitar para pesquis 📀<br>O seu telefone<br>O seu e-mail | Adams Office Supplies (IT) - Test<br>4 St. James' Street<br>Newcastle Upon Tyne<br>AK<br>07310<br>UNITED KINGDOM<br>Número de registo de IVA GB99999999 | Número da fatura*<br>789456 E'<br>Tipo de documento<br>Factura<br>Data da fatura* @<br>07/06/2018 |
|                                                                                   | Clique aqui se os detalhes "Expedir de" torem diferentes dos detalhes "Faturar de".                                                                     | Data de competência do imposto* 🥹                                                                 |
| A quem está a faturar                                                             |                                                                                                    | Data de pagamento antecipado 🕜                                                                    |
| Nome 🕢<br>Comece a digitar para pesquis 📀<br>Telf.                                | Winston Normandy & Sons - TEST<br>46 Aldwych Road<br>test 123<br>London<br>WLL<br>UNITED KINGDOM                                                        | Data limite de pagamento 🕢                                                                        |
| E-mail                                                                            | Clique aqui se os detalhes "Expedir à" forem diferentes dos detalhes "Faturar à".                                                                       | a<br>Moeda* ⊘<br>Libra esterlina                                                                  |
| Notas e números de referência                                                     |                                                                                                    | Número da nota de encomenda (NE) 📀                                                                |
| Conhecimento de embarque 🛛                                                        | Código de conta 🥑 Notas para o seu cliente 😔                                                                                                    |                                                                                                   |
| Número da nota de entrega 🥑                                                       | Centro de custos 📀                                                                                                    |                                                                                                   |
| Referência de pagamento                                                           |                                                                                                    |                                                                                                   |

Para introduzir um item de linha, selecione "Adicionar". Selecione o tipo de item de linha no menu pendente. O primeiro item de linha tem de ser "Mercadorias" ou "Serviço". Depois de satisfazer o requisito, pode introduzir outros tipos de itens de linha, tais como itens de linha especiais. Introduza a descrição e o código do item de linha ou o número da peça, conforme aplicável. O sistema exige a sua unidade de medida, quantidade e preço unitário.

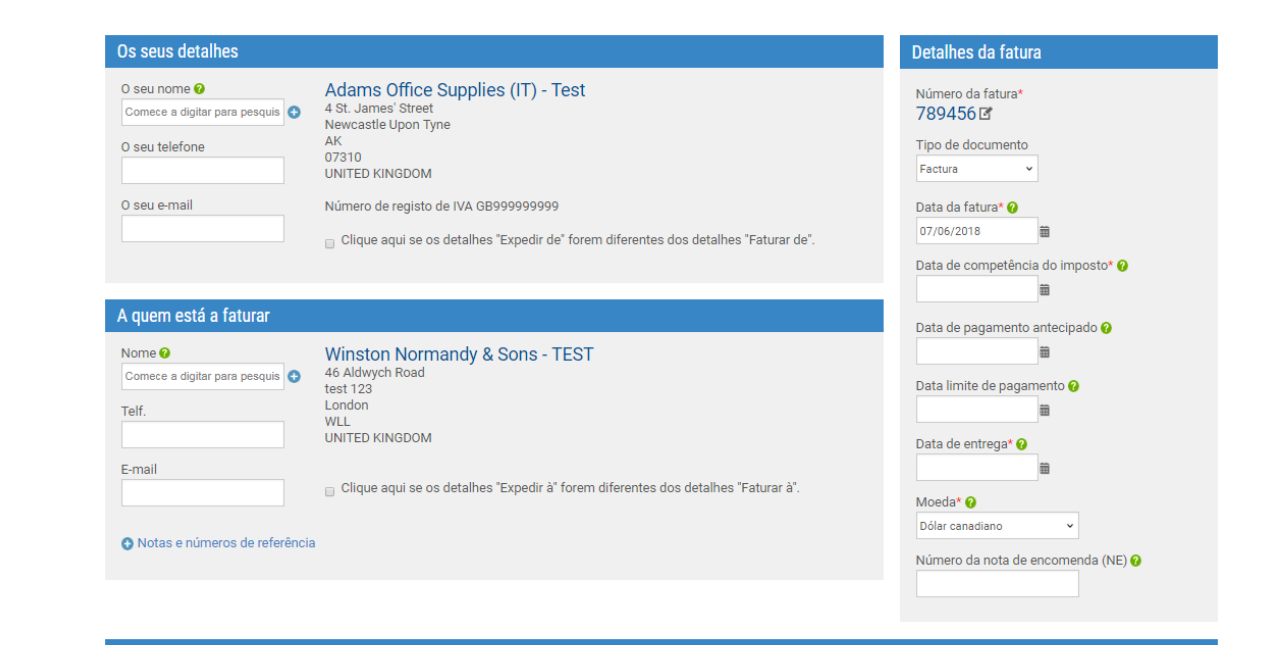

Itens da fatura

| ipo de item de linha 🏈<br>Aercadorias<br>Linha normal<br>Mercadorias<br>Servicos                                                                                                    | riçe o do produto* @         | Unidade* 😧                    | Quantidade* | Preço* 🥑                              |
|----------------------------------------------------------------------------------------------------|------------------------------|-------------------------------|-------------|---------------------------------------|
| Carra                                                                                                    | ece a digitar para pesquis 🕒 | Selecione                     | ✓ ● 1.000   | 0.00000                               |
| Carga<br>Crédito / Desconto<br>Demurrage<br>Embalagem<br>Imposto Verde<br>Linha de arredondamento<br>Seguro<br>Sobretaxa de combustível<br>Taxa administrativa<br>Taxa administrativa | Dia                          | Tipo de imposto*<br>Selecione | v           | Valor do imposto 🤪<br>0.00            |
| Transporte                                                                                                    |                              |                               |             | Valor da linha<br>Desconto<br>Imposto |

Se incluir impostos na fatura ou nota de crédito, selecione o tipo de imposto a partir do menu pendente. Alguns utilizadores podem não ter a opção para introduzir o imposto ao nível da linha por se situarem numa região em que o imposto tem de ser introduzido ao nível do resumo.

Selecione "Descontos, notas e número de referência" se pretender adicionar informações adicionais e/ou um intervalo de datas para o seu item de linha. Após as informações de todos os itens de linha terem sido introduzidas, clique em "Guardar item de linha".

É importante salientar que tem a opção de acrescentar itens de linha adicionais ou continuar a criar a fatura ou nota de crédito, uma vez que o sistema permite a introdução de vários itens de linha por fatura ou nota de crédito.

| Itens da fatura                                                                                                    |                                                      |
|----------------------------------------------------------------------------------------------------|------------------------------------------------------|
| Tipo de item de linha 🚱<br>Mercadorias 🔹                                                                                                    |                                                      |
| Código do produto ♀<br>Comece a digitar pa<br>Comece a digitar pa<br>Comece a digitar para pesquis ↔<br>Unidade* ♀<br>Selecione ✓ ↔<br>Tipo de imposto*<br>Selecione ✓ | Preço* 🥑<br>0.00000<br>Valor do imposto 🤣<br>0.00    |
| Descontos, notas e números de referência           Número de NE ?         Número da linha da NE ?         Informações adicionais ?                                     |                                                      |
| Número da nota de entrega 🖌                                                                                                    | Desconto 😧<br>0.00<br>% desconto 😧                   |
| Data de início da entrega                                                                                                    | 0.00                                                 |
| Os campos abaixo foram adicionados pelo seu comprador.<br>Número GL 😧 Centro de custos Categoria da peça Número da peça<br>Número do artigo europeu 👻                  | Valor da linha 0.00<br>Desconto 0.00<br>Imposto 0.00 |
| GUARDAR ITEM DE LINHA CANCELAR                                                                                                    | Total 0.00                                           |

Ao enviar uma nota de crédito, certifique-se de que fornece o número da fatura original, a data da fatura original e o motivo para o envio da nota de crédito. Na secção do item de linha da fatura, não introduza valores negativos nos campos reservados à quantidade ou preço unitário. O sistema não permite a introdução de sinais negativos. Quando o item de linha é guardado, o documento é tratado como uma nota de crédito. O valor bruto reflete um valor positivo.

| Os seus detalhes                                |                                                                                                    | Detalhes da fatura                    |
|-------------------------------------------------|----------------------------------------------------------------------------------------------------|---------------------------------------|
| O seu nome 🥹<br>Comece a digitar para pesquis 📀 | Adams Office Supplies (IT) - Test<br>4 St. James' Street<br>Nawcastle Lipon Tine                                            | Número da nota de crédito<br>789456   |
| O seu telefone                                  | AK<br>07310<br>UNITED KINGDOM                                                                                               | Tipo de documento<br>Nota de crédito  |
| O seu e-mail                                    | Número de registo de IVA GB999999999<br>Clique aqui se os detalhes "Expedir de" forem diferentes dos detalhes "Faturar de". | Número da fatura original*            |
|                                                 | -                                                                                                    | Data da fatura original 🥥             |
| A quem está a faturar                           |                                                                                                    | Motivo de crédito* <b>O</b>           |
| Nome 🥝<br>Comece a digitar para pesquis 📀       | Winston Normandy & Sons - TEST<br>46 Aldwych Road<br>teet 102                                                               |                                       |
| Telf.                                           | London<br>WLL<br>UNITED KINGDOM                                                                                             | Data da fatura* 🥑<br>07/06/2018       |
| E-mail                                          | Clique aqui se os detalhes "Expedir à" forem diferentes dos detalhes "Faturar à".                                           | Data de competência do imposto* 🥹     |
| O Notas e números de referência                 |                                                                                                    | Data de pagamento antecipado 🥥<br>iii |
|                                                 |                                                                                                    | Data limite de pagamento 🥝<br>iii     |
|                                                 |                                                                                                    | Data de entrega* 🥑                    |
|                                                 |                                                                                                    | Moeda* ❷<br>Libra esterlina ✓         |
|                                                 |                                                                                                    | Número da nota de encomenda (NE) 🖌    |

Se tiver um anexo, carregue-o antes de enviar a fatura ou nota de crédito. A opção de anexo deve ser utilizada para o envio de documentação de suporte que seja necessária para aprovar a fatura ou nota de crédito. Não anexe uma cópia adicional de uma fatura.

Se solicitar o pagamento antecipado, clique em "Aplicar um desconto para pagamento antecipado" para introduzir os seus termos para pagamentos antecipados.

| Informações adicionais                                                                                                    |                                                                                                    |
|----------------------------------------------------------------------------------------------------|----------------------------------------------------------------------------------------------------|
| Anexos e<br>SELECIONAR<br>Retenção na fonte e<br>0.00<br>Contabilidade de caixa e<br>Regime da margem e<br>U                                                                              | Tipos de ficheiros que aceitamos 争<br>O seu cliente permite um máximo de 4 anexos.<br>O tamanho máximo do ficheiro para upload é 12 MB.<br>Tenha em atenção que o documento em PDF assinado digitalmente pela Tungsten Network constitui um<br>documento de fatura legal.<br>Para evitar quaisquer riscos fiscais em situações de auditoria, não anexe quaisquer faturas duplicadas.<br>Caso os anexos sejam necessários, certifique-se de que são claramente marcados como "Cópia - não<br>tem finalidade fiscal". |
| Termos de pagamento                                                                                                    |                                                                                                    |
| Desconto de pagamento antecipado 🕢<br><ul> <li>Sem desconto para pagamento antecipado</li> <li>Aplicar um desconto para pagamento antecipado</li> </ul> Condições de pagamento atrasado 🚱 |                                                                                                    |

Se pretender efetuar alterações aos seus detalhes de remessa, faça-o agora. Antes de enviar a fatura, prima em "Pré-visualizar" para se certificar de que todas as informações introduzidas estão corretas. Em seguida, clique em "Enviar" para enviar a fatura ou nota de crédito. A fatura e/ou nota de crédito foi submetida com êxito.

| to" details                                                  |                                                                                                    |                                                                          |              |
|--------------------------------------------------------------|----------------------------------------------------------------------------------------------------|--------------------------------------------------------------------------|--------------|
| i <b>t to" address</b><br>een Street<br>chusetts<br>) STATES | "Remit to" bank<br>Bank name<br>Sort code/BIC<br>Bank account number<br>Account name<br>Manage default settings | Middlesex savings Bank<br>45-1432-3243<br>961234245<br>Adams Receivables |              |
| ary                                                          |                                                                                                    |                                                                          |              |
|                                                              |                                                                                                    |                                                                          | Invoice (£)  |
|                                                              |                                                                                                    | Total net                                                                | 0.00         |
|                                                              |                                                                                                    | Total tax                                                                | 0.00         |
|                                                              |                                                                                                    |                                                                          | Undo changes |
|                                                              |                                                                                                    | Total gross                                                              | 0.00         |
|                                                              | SAVE AS TEMPLATE SAVE                                                                                           | PREVIEW                                                                  | SEND         |
|                                                              |                                                                                                    |                                                                          |              |

| This is not a tax invoice.           |                              |                         |  |
|--------------------------------------|------------------------------|-------------------------|--|
|                                      |                              | Credit Note<br>10002.12 |  |
| Invoice from                         | Invoice to                   | Invoice details         |  |
| Adams Office Supply                  | Demonstration Example Buyer  | Original invoice number |  |
| Pountney Hill House                  | P.O. Box 446                 | 10002.12                |  |
| 6 Laurence Pountney Hill             |                              |                         |  |
|                                      | St. Louis                    | Original invoice date   |  |
|                                      | Missouri                     |                         |  |
| EC4R 0BL                             | 63166-0442                   | Credit reason           |  |
| UNITED KINGDOM                       | UNITED STATES                | Payment                 |  |
| VAT registration number: GB123456789 | VAT registration number: N/A | Invoice date            |  |
|                                      |                              | 26 January 2017         |  |
| Ship from                            | Ship to                      | Advance payment date    |  |
| Adams Office Supply                  | Demonstration Example Buyer  |                         |  |
| Pountney Hill House                  | P.O. Box 446                 | Tax point date          |  |
| 6 Laurence Pountney Hill             |                              | 26 January 2017         |  |
|                                      | St. Louis                    |                         |  |
|                                      | Missouri                     | Currency                |  |
| EC4R 0BL                             | 63166-0442                   | GBP                     |  |
| UNITED KINGDOM                       | UNITED STATES                |                         |  |
| VAT registration number: GB123456789 | VAT registration number: N/A | Payment due date        |  |

| Search f |   |               |   |           |   | •         | ologies | chno  | & Sons Te      | Sedgewick |
|----------|---|---------------|---|-----------|---|-----------|---------|-------|----------------|-----------|
|          | • | Early payment | • | Reporting | • | Customers | My POs  | •     | Invoicing      | Home      |
|          |   |               |   |           |   |           |         |       |                | invoice.  |
|          |   |               |   |           |   |           |         |       |                |           |
|          |   |               |   |           |   |           | fully   | ccess | e submitted su |           |
|          |   |               |   |           |   |           | fully   | ccess | e submitted su | Invoid    |

© Copyright Tungsten Corporation plc 2018

A Tungsten Network permite acompanhar o progresso da fatura depois de submetida. Para aceder ao estado da fatura, aceda a "Faturação" no menu principal e selecione "Estado da fatura". Depois de enviar a fatura ou nota de crédito, será validada para garantir a sua conformidade legal e que todos os campos solicitados pelo cliente estão preenchidos. Durante este período, a fatura encontra-se no estado "Enviada". Depois de concluída a validação, receberá uma confirmação por correio eletrónico a informá-lo se a fatura foi aceite ou recusada. Se a fatura tiver sido recusada, não será entregue ao seu cliente. É da sua responsabilidade corrigir os erros e enviar novamente, se necessário. Se for aceite, a Tungsten Network entrega a fatura ou nota de crédito ao seu cliente num prazo de 24 horas e atualiza o estado da fatura em conformidade.

Enviar faturas e notas de crédito através da Tungsten Network é muito fácil. Aconselhamos a utilizar a página "Ajuda e Assistência" se precisar de ajuda para navegar no portal da Tungsten Network ou se tiver problemas técnicos ao utilizar o website.

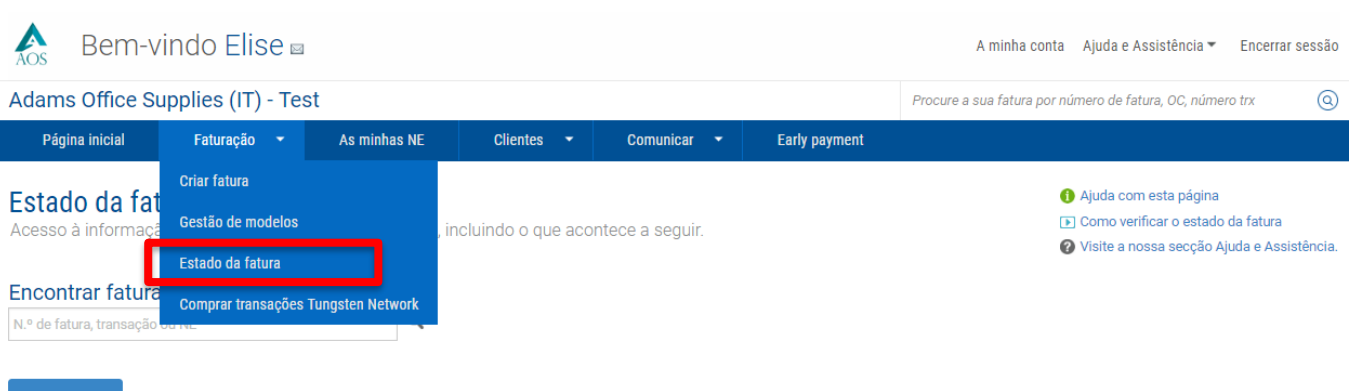

## Enviada

Está neste momento a ver as faturas acompanhadas. As faturas acompanhadas têm menos de 90 dias. Pode marcá-las como não acompanhadas se já não desejar que apareçam nesta lista ou se quiser suprimir as suas notificações. As faturas com mais de 90 dias estão disponíveis através dos relatórios.

Acompanhada - Últimos 90 dias

## Como funciona

Uma vez que recebemos informação do estado de alguns compradores mas não de outros, as faturas podem seguir fluxos de trabalho diferentes.

Esta página mostra-lhe as faturas recentes permitindo-lhe compreender o que acontece a seguir.

## Com Tungsten Network

As faturas nesta categoria estão a aguardar atualizações de estado do comprador.

Com comprador As faturas nesta categoria estão a aguardar atualizações de estado do comprador.

Em erro As faturas neste estado precisam da sua atencão.

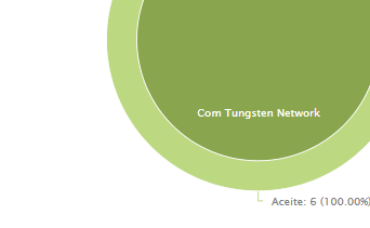

Se a sua fatura não conseguir chegar ao próximo passo, então será um dos seguintes estados:

> Suspensa Tungsten Network tentou processar a sua fatura, mas esta não conseguiu passar nos nossos testes de validação.

Pendente

A sua fatura está pendente a aguardar a conclusão do processo normalizado de aprovação por parte do vosso cliente. Não é necessária nenhuma ação da sua parte neste momento.

 Exceção
 O seu cliente indicou que poderá existir um problema com esta fatura e está a investigar.

Rejeitada

 O comprador reieitou a sua fatura.

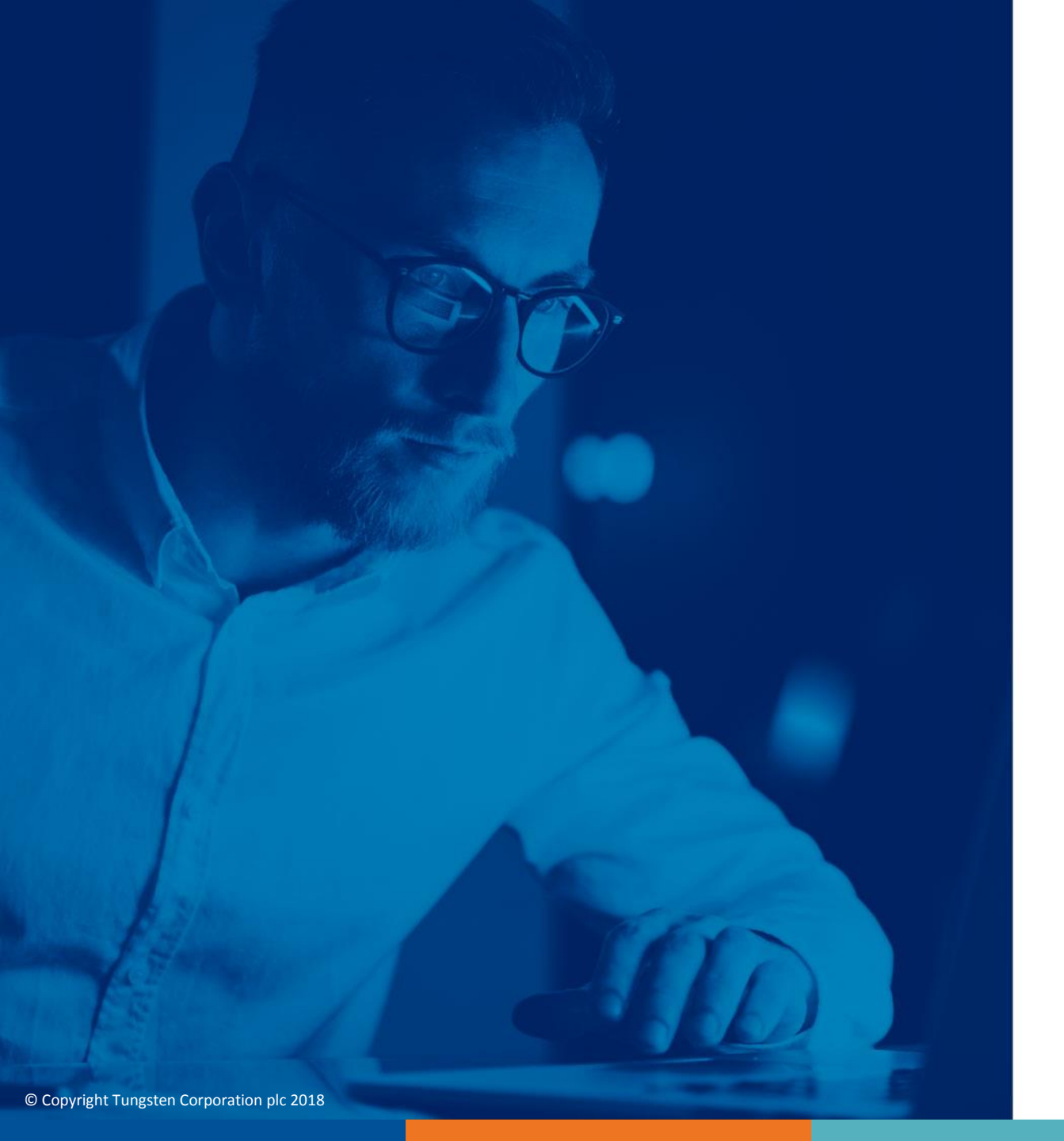

Para obter mais informações e ver mais vídeos, visite a secção "Ajuda e Assistência"